# 兼業申請システム(オンライン申請)

をご利用ください

令和6年1月1日開始分より、以下の学部・研究科への兼業依頼について、 オンライン申請へ変更いたします。

対象となる学部・研究科

- 生命医科学域
- 原爆後障害医療研究所
- 放射線総合センター
- 生命医科学域(保健学科)
- 生命医科学域(歯学系)
- 生命医科学域(薬学系)

申請のStepは以下の通りです。

### Step 1 仮登録

機関名・担当者名・担当者メールアドレスを入力します。

### Step 2 メール受信

Step 1 で登録したメールアドレスにURLをお送りします。 URLから本登録画面へ進んでください。

### Step 3 本登録

依頼に関する詳細情報を入力します。(依頼する教職員情報、期間、報酬等) 「申請完了画面」まで進むと手続きは終了です。

## Step 1 仮登録

兼業申請システム(仮登録フォーム)にアクセスしてください。

| 長崎大学 兼業申請                          | システム(仮登録フォー                      | <b>ム</b> )              |                     |                |
|------------------------------------|----------------------------------|-------------------------|---------------------|----------------|
| 長崎大学教職員へ兼業<br>情報を入力してお申し<br>が届きます。 | 依頼申請を行うための仮登録こ<br>込いただくと、入力したメール | フォームです。<br>レアドレス宛に本登録ファ | 依頼されるご担当者<br>入力ください | <sup>`</sup> 。 |
| 法人等の各称 (機関名)<br>担当者名<br>V 可認 確言    | <sup>担当者メールアドレス</sup><br>忍をクリック。 | 担当者メールアドレス(確認)          |                     |                |

| 法人等の名称<br>(機関名)    | XXXXX株式会社             |                       |  |
|--------------------|-----------------------|-----------------------|--|
| 担当者名               | 長大 太郎                 |                       |  |
| 担当者メールア<br>ドレス     | taro@nagasaki-u.ac.jp |                       |  |
| 担当者メールア<br>ドレス(確認) | taro@nagasaki-u.ac.jp | 入力した情報の確認ページが表示されるので、 |  |

## Step 2 メール受信

Step 1で登録したメールアドレスにメールが届きます。

#### 【長崎大学 坂本地区兼業申請システム】本登録URLの通知

Right学 坂本地区兼業申請システム <noreply@kintoneapp.com> <sup>宛先</sup>

このメッセージは、システムより自動送信されています。 返信は受付けておりません。

XXXX 株式会社 長大 太郎 様

長崎大学 坂本地区兼業申請システムへの仮登録を受け付けましたのでお知らせします。以下 URL より本登録を完了してください。

なお、この仮登録は1申請毎に必要となります。(本登録 URL の使いまわし不可) 複数の教職員へご依頼される際は、都度仮登録フォームから申請をお願いいたします。

------こちらヘアクセスください。-----https://nagasakiu.viewer.kintoneapp.com/public/dda652e3d695119536223a08f0af5e68ccee6e42a621cebd2690e498dc13a635/detail/def50200f796372000! bf9d1e7a9e3874c4431d1fa666754f393afadfaae559140928d642e3106966ad5e1c9b867c5ac333a5f00416c00a40b8f8d0ef3006f977a566d39b

URLをクリックしてください。

| <u>资</u> 長崎大学<br>NU NAGASAKI UNIVERSITY |                      |                                  |         | 十改合けったう           |
|-----------------------------------------|----------------------|----------------------------------|---------|-------------------|
| 長崎大学 兼業時                                | 申請シス                 | テム(仮登録情報ペ                        | ページ)    | 半豆球はこらら<br>をクリック。 |
| <b>法人等の名称(機関名)</b><br>XXXX株式会社          | <b>担当者名</b><br>長大 太郎 | 担当者メールアドレス<br>abli2lij:Sight xom | ✔ 本登録はご | 56                |

※ 5分以内にメールが届かない場合は、Step 1で入力したメールアドレスに誤りがある 可能性があります。お手数ですが、再度Step 1から申請をお願いします。

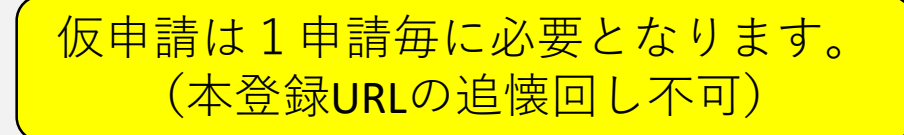

# Step 3 本登録 (1/2)

1. 本登録フォームで必要事項を入力してください。

|                                                                                                    | <ul> <li>時寄寄情報</li> <li>時大学教職員。</li> <li>日</li> <li>2023-09-22</li> <li>等の住所</li> <li>端県景崎市大学町33</li> <li>等の任策*</li> <li>国・地方公共回体</li> <li>部署名</li> <li>(摘都)</li> </ul> | 2.61<br>への兼業依頼申請を行<br>あ人等の8<br>3-2322 XXXXX<br>XXXXX            | 前する兼業職員の所種<br>すうための本登録ファ<br>(機関名)<br>気奈() | 3.塩香の形態<br>tームです。                           | 「次へ」<br>る<br>入力して く | ♥<br>4.☆麦≠ 単など<br>をクリックし | .各ページの必要事     | 目      |
|----------------------------------------------------------------------------------------------------|----------------------------------------------------------------------------------------------------|-----------------------------------------------------------------|-------------------------------------------|---------------------------------------------|---------------------|--------------------------|---------------|--------|
| 端大学教園員への厳葉依頼申請を行うための本登録フォームです。  * * ** ** ** ** ** ** ** ** ** ** **                                                                                                    | 崎大学教職員<br>日<br>2023-08-22<br>等の住所<br>端県長崎市大平町35<br>等の任策*<br>国・徳方公共回体<br>部署名.<br>指部                                                                                      | への兼業依頼中請を行<br><u>&amp;人等の8</u><br>3-2322 XXXXX                  | すうための本登録ファ<br>(機関名)<br>((機関名)<br>((気音))   | キームです。<br>法人等の代表者名<br>高大 ナ <sup>の((</sup> ) | 「次へ」な               | をクリックし                   | .各ページの必要署     | 目<br>「 |
| 場大学教展員への兼某依頼中蒔を行うための本登録フォームです。<br>##<br>2 202-06-22<br>KEOCKT                                                                                                    | 時大学教職員:<br>日<br>2023-08-22<br>等の住所<br>端県景崎市大学町39<br>等の任策*<br>国・地方公共回体<br>部署名.<br>指部                                                                                     | への兼業依頼中請を行<br><u>ま入等の2</u><br>3-2322 XXXX目                      | テラための本登録フォ<br>(機関名)<br>(示音)               | ↑ 一 厶 で す 。 法人等の代表者名                        | 「次へ」な               | をクリックし                   | .各ページの必要調     |        |
| H<br>2 30309 22<br>x 505 ( 505 )<br>x 50 ( 505 )<br>x 50 ( 505                                                                                | 日<br>2023-08-22<br>等の住所<br>端県振崎市大学町39<br>等の任策*<br>国・地方公共回体<br>御客名                                                                                                    | 放人等の名<br>3-2322 XXXXX1<br>第255454 L 10154 XXXX1                 | <b>3時 (機関名)</b><br>不奈竹                    | 法人等の代表者名<br>品士 ナ <sup>由11</sup>             | 「次へ」な<br>入力して。      | をクリックし                   | .各ページの必要署     | 星巧     |
| H<br>2 2027-42<br>(SOURT = 1000005561<br>■ ASSOCIE<br>■ ASSOCIE<br>■ ASSO | 日<br>2023-08-22<br>等の住所<br>端県景崎市大学町39<br>等の経験 <sup>®</sup><br>関・地方公共団体<br>都客名<br>摘部                                                                                     | 波人等の2<br>3-2322<br>第2556年1日1日1日1日1日1日1日1日1日1日1日1日1日1日1日1日1日1日1日 | <b>時(68世纪)</b><br>天会社                     | 法人等の代表者名                                    | 「次へ」を<br>入力してく      | をクリックし                   | .各ページの必要      | 囙      |
| <ul> <li>2 3230-522</li> <li>1 34 36 58 (1986) 8.4 36 58 (1986) 8.4 36 58 (1986)</li></ul>                                                                                                    | 2023-08-22<br>等の住所<br>端県景崎市大学町39<br>等の種類 <sup>※</sup><br>周・地方公共回体<br>都客名<br>摘部                                                                                          | 歳人等の名<br>3-2322 ×××××××××××××××××××××××××××××××××               | <b>林(戦闘名)</b><br>元会社                      | 法人等の代表者名                                    | 「次へ」 な<br>入力して <    | をクリックし                   | .各ページの必要薬     | 靪      |
| A300Eff       B1.800E (BBS)       B1.800E (BBS)       A.200E (BBS)       A.200E (BBS)       A.200E (BBS)       A.200E (BBS)       M.200E (BBS)       M.200E (BBS)                                                                                                    | 等の住所<br>端県振端市大学町39<br>等の種類 <sup>®</sup><br>国・地方公共回体<br>御雪名<br>指部                                                                                                    | 液入等の名<br>3-2322 XXXXX #                                         | <b>5.称(微閉名)</b><br>式会社                    | 法人等の代表者名<br>長士 ナ <sup>401</sup>             | 入力してく               | 1 + + + + +              |               |        |
| NADOLE         MAGOCING (MRSD)         MAGOCINE ALL         ALL GOOK (KRSD)         MAGOCINE ALL           Market ALL         Market ALL         Mark                                                                                                    | 等の任所<br>端県長靖市大学町39<br>等の種類 <sup>*</sup><br>国・地方公共団体<br>部署名<br>将部                                                                                                    | 抜人等の名 3-2322                                                    | <b>5祚(魏閔名)</b><br>式会社                     | 法人等の代表者名                                    | 人力しく                |                          |               |        |
| a 生 生 時 (水 大 平 ( ) ( ) ( ) ( ) ( ) ( ) ( ) ( ) ( ) (                                                                                                    | 端県景崎市大学町39<br>等の種類 <sup>*</sup><br>国・頃方公共団体<br>部署名<br>将部                                                                                                    | 3-2322 XXXXX                                                    | 式会社                                       | 長大 大郎                                       |                     | くにてい。                    |               |        |
| ***スラーとなった項目がある場合は、<br>画面の指示に従い内容を修正してください         ####################################                                                                                                    | 等の種類 <sup>*</sup><br>国・順方公共団体<br>部署名<br>将部                                                                                                    | - 随会公前注 1 - 前台子带注 1                                             |                                           | DEAL AND                                    |                     |                          |               |        |
| ************************************                                                                                                    | 等の種類*<br>国・順方公共回体<br>部署名<br>溶部                                                                                                    | 100~40年1、100十岁年1                                                |                                           |                                             |                     |                          |               |        |
|                                                                                                    | 部署名<br>務部                                                                                                    |                                                                 | ○ 受利企業 ○ 子の傳                              |                                             | ※エラーと               | となった項目                   | がある場合は、       |        |
|                                                                                                    | 部署名                                                                                                    | Call the second second second                                   | o mark o com                              |                                             | 両面の指言               | まに従い内容                   | 。<br>た修正してくだ・ | 41     |
| With                                                                                                    | 摘部                                                                                                    | 相当者名                                                            |                                           |                                             | 回回이기日               |                          |               | 2 0    |
| ■####################################                                                                                                    |                                                                                                    | 商大 ス                                                            | 大師                                        | 0958190000                                  |                     |                          |               |        |
| ★ 本本のの<br>★ 定 ★ 定 ★ 定 ★ 定 ★ 定 ★ 2023-022<br>★ 1998 ★ 2023-022<br>★ 1998 ★ 2003-022<br>★ 1998 ★ 2003-022<br>★ 1998 ★ 2003-022<br>★ 199                                                                                                    | 者メールアドレス                                                                                                    |                                                                 |                                           |                                             |                     |                          |               |        |
| ** ** *                                                                                                    |                                                                                                    |                                                                 |                                           |                                             |                     |                          |               |        |
| ※無業手続きにおいて押印は原則として廃止しておりますが、貴機関においては<br>は「備考」にその旨を入力してください。 最後のページまで入力が<br>完了したら確認をクリック。 た R3 FR3 FR3 <pfr3< p=""> FR3 <pfr3< p=""> <pfr3< p=""> <pfr3< p=""> <p< td=""><td></td><td></td><td></td><td></td><td></td><td></td><th></th><td></td></p<></pfr3<></pfr3<></pfr3<></pfr3<>                                                                                                    |                                                                                                    |                                                                 |                                           |                                             |                     |                          |               |        |
| ★業業手続きにおいて押印は原則として廃止しておりますが、貴機関においては「備考」にその旨を入力してください。 ★ R3 ▲ R2 ★ R3 ▲ R2 ★ R3 ▲ R2 ★ R3 ▲ R2 ★ R3 ▲ R2 ★ R3 ▲ R2 ★ R3 ▲ R2 ★ R3 ▲ R2 ★ R3 ▲ R2 ★ R3 ▲ R2 ★ R3 ▲ R2 ★ R3 ▲ R2 ★ R3 ▲ R2 ★ R3 ▲ R2 ★ R3 ▲ R2 ★ R3 ▲ R2 ★ R3 ▲ R2 ★ R3 ▲ R2 ★ R3 ▲ R2 ★ R3 ▲ R2 ★ R3 ▲ R2 ★ R3 ▲ R2 ★ R3 ▲ R2 ★ R3 ▲ R2 ★ R3 ▲ R2 ★ R3 ▲ R2 ★ R4 ▲ R2 ★ R4 ▲ R2 ★ R4 ▲ R2 ★ R4 ▲ R2 ★ R4 ▲ R2 ★ R4 ▲ R2 ★ R4 ▲ R2 ★ R4 ▲ R4 ★ R4 ▲ R4 ★ R4 ▲ R4 ★ R4 ▲ R4 ★ R4 ▲ R4 ★ R4 ▲ R4 ★ R4 ▲ R4 ★ R4 ▲ R4 ★ R4 ▲ R4 ★ R4 ▲ R4 ★ R4 ▲ R4 ★ R4 ▲ R4 ★ R4 ▲ R4 ★ R4 ▲ R4 ★ R4 ▲ R4 ★ R4 ▲ R4 ★ R4 ▲ R4 ★ R4 ▲ R4 ★ R4 ▲ R4 ★ R4 ▲ R4 ★ R4 ▲ R4 ★ R4 ▲ R4 ★ R4 ★ R4 ▲ R4 ★ R4 ★ R4 </td <td>XA.</td> <td></td> <td></td> <td></td> <td></td> <td></td> <th></th> <td></td>                                                                                                    | XA.                                                                                                    |                                                                 |                                           |                                             |                     |                          |               |        |
| **兼業手続きにおいて押印は原則として廃止しておりますが、貴機関においては<br>は「備考」にその旨を入力してください。 そ R3 「                                                                                                    |                                                                                                    |                                                                 |                                           |                                             |                     |                          |               |        |
| AFY学 兼業申請システム(本登録フォーム)       1.申訪者情報       単組目     2023-9-22       連人等の色作     短級環境状式実現393-2322       意人等の色作     KXXXK販式会社                                                                                                    |                                                                                                    |                                                                 |                                           |                                             | Ċ                   | 元 ∫ した 6 唯               | 「認をクリック。      |        |
| <ul> <li>         ・         ・         ・</li></ul>                                                                                                    | € B                                                                                                    |                                                                 |                                           |                                             |                     |                          |               |        |
| <ul> <li>         ・ 新子学 兼業申請システム(本登録フォーム)         ・         ・         ・</li></ul>                                                                                                    |                                                                                                    |                                                                 |                                           |                                             |                     |                          |               |        |
| <ul> <li>キボタ・東美 申請システム(本登録フォーム)</li> <li>1.申請者情報</li> <li>中ぶ日</li> <li>2023-6-22</li> <li>済入等の作用</li> <li>54X37045</li> <li>XXXXK世式会社</li> </ul>                                                                                                    |                                                                                                    |                                                                 |                                           |                                             |                     |                          |               |        |
| 新大学 兼業申請システム(本登録フォーム)         1.申請者情報         申項目       2023-8-22         違人等の住所       野県県長崎市大学町393-2322         査人等の作用       SXXXK世式会社                                                                                                    |                                                                                                    |                                                                 |                                           |                                             |                     |                          |               |        |
| 奇大学 兼業申請システム(本登録フォーム)         1.申請者情報         申福日       2023-8-22         本人等の在所       長紙県貴城市大学町393-2322         進入等の各件       SXOX税営会社                                                                                                    |                                                                                                    |                                                                 |                                           |                                             |                     | _                        |               |        |
| 1.申請書情報     2023-8-22       兼項目     2023-8-22       意人等の在所     展桌展展時市大学町393-2322       進入等の在所     XXXX株式会社                                                                                                    | 大学 兼業申                                                                                                    | 請システム(本登録                                                       | フォーム)                                     |                                             |                     |                          |               |        |
| 申請且     2023-8-22       諸人等の在所     長柴県長坂市大学町393-2322       諸人等の在所     XXXX株式会社                                                                                                    | .申訪者情報                                                                                                    |                                                                 |                                           |                                             |                     |                          |               |        |
| 中国日         2023/01-24           法人等の在佈         長磁県長崎市大学町393-2322           法人等の在佈         KXXX株式会社           (周期名)         XXXX株式会社                                                                                                    |                                                                                                    |                                                                 |                                           |                                             |                     |                          |               |        |
|                                                                                                    | 中A日 20                                                                                                    | 23+8-22                                                         |                                           |                                             |                     |                          |               |        |
| 法人等の負担 2002(株式会社<br>(観問名)                                                                                                    | 法人等の住所 長い                                                                                                    | ē県長崎市大学町393-2322                                                |                                           |                                             |                     |                          |               |        |
| Weth DOWN                                                                                                    | 法人等の名称 XX<br>(機関名)                                                                                                    | XX株式会社                                                          |                                           |                                             |                     |                          |               |        |
| 法人等の在所         長純県長純市大学町393-2322           海人等の各時         XXXX模式会社           (個間名)         XXXX模式会社                                                                                                    | <b>申請日</b> 20                                                                                                    | 23-8-22                                                         |                                           |                                             |                     |                          |               |        |
| 法人等の名称 XXXX株式会社<br>(個問名)                                                                                                    | 法人等の住所 長い                                                                                                    | 臺票長崎市大学町393-2322                                                |                                           |                                             |                     |                          |               |        |
|                                                                                                    | 法人等の名称 XX<br>(機関名)                                                                                                    | XX株式会社                                                          |                                           |                                             |                     |                          |               |        |
| AA300年7 世前前田東市大学前395-2322<br>海人等の名称 XXXX模式会社<br>(個問名)                                                                                                    | 大学 兼業申<br>.申請者情報 9.000000000000000000000000000000000000                                                                                                    | <b>請システム(本登録</b><br><sup>23-8-22</sup>                          | マオーム)                                     |                                             |                     |                          |               |        |

## Step 3 本登録 (2/2)

2. 登録したメールアドレス宛に本登録完了メールが届きます。

### 【長崎大学 兼業申請システム】本登録完了のお知らせ D 愛信トレイ×

長崎大学 兼業申請システム <noreply@kintoneapp.com> To 自分 マ 10:38 (1 分前) 1

このメッセージは、システムより自動送信されています。 お問い合わせについては、お問い合わせ先までお願いいたします。

XXXX株式会社 長大 太郎 様

長崎大学 兼業申請システムへの本登録が完了しました。

決裁が下りましたらメールにてお知らせいたします。

以下URLで今回の申請内容をご覧いただけます。 お問い合わせの際に必要となりますので、このURLは大切に保管しておいてください。 メール記載のURLから 申請した内容を確認すること ができます。

https://71ced17a.viewer.kintoneapp.com/public/64ed3cfa4dcad8806977fd32f3a54fdf4353d18b6f5a 16d8661e3845ca3905d4/detail/def502001ecff629fbb6747cc47ea6047cc9ebf64c300a5490e676f3500ac2 69df26bac3d2156187299d0ea3c2ced812fe0004cf338b7c9093689f7f7531ddf777aee8419e43025e77da5b45

3. 担当部署決裁後に登録したメールアドレス宛に依頼確定メールが届きます。

### 【長崎大学 兼業申請システム】兼業依頼確定のお知らせ 1

長崎大学オンライン申請 <online\_apply@ml.nagasaki-u.ac.jp> To 自分, m 通 1 二 K ▼

このメッセージは、システムより自動送信されています。 お問い合わせについては、お問い合わせ先までお願いいたします。

XXXX株式会社 長大 太郎 様

長崎大学 兼業申請システムにて申請されましたご依頼について 申請が確定しましたのでお知らせします。

以下今回の主な申請情報となります。

申請日:2023/08/22 依頼した本学職員(氏名): (所属): (林頼した本学職員(所属): (林頼する兼業の役職名: (林頼する兼業の勤務場所: (林頼する兼業の勤務場所: (林頼する兼業の勤務場所: (林頼する規業の勤務場所: (林頼する規業の勤務場所: (林頼する規業の勤務場所: (林頼する規業の勤務場所: (林頼する規業の勤務場所: (林頼する規業の勤務場所: (林頼する規業の勤務場所: (本) (本) (\*) (\*) 

本学担当部署にて決裁後、 兼業依頼確定メールが届きます。